## Postup pri registrácií predmetov v UIS pre akademický rok 2024/2025

Do aplikácie pre registráciu predmetov sa vstupuje cez Portál študenta kliknutím na ikonku Reg./Zápisy.

| oje štúdium                                         | E-index                                                                                                    | Moji spolužiaci                                                                                                | Informácie o mojo               | m štúdiu E-osn         | ovy predmetov                                                                                                    |                          |                        |                      |
|-----------------------------------------------------|----------------------------------------------------------------------------------------------------|----------------------------------------------------------------------------------------------------|---------------------------------|------------------------|----------------------------------------------------------------------------------------------------|--------------------------|------------------------|----------------------|
| ozpisy tém                                          | Miesta odovzdania                                                                                          | Kontrola plánu                                                                                                 | List záznamníka u               | čiteľa                 |                                                                                                    |                          |                        |                      |
| abuľke sú zo                                        | brazené štúdia, ktoré za                                                                                   | čali alebo boli absolvo                                                                                        | ované na našei univerz          | zite a ikony aplikácií | ktoré sú k dan                                                                                                    | ému štúdiu akt           | tuálne. Štúdium a      | a študiiné ol        |
| nutím na šed                                        | lú guličku v prvom stĺpci                                                                                  | Zvoliť. Pri vstupe do P                                                                                        | ortálu študenta pracu           | ijete s aktívnym štúdi | om (zelená guli                                                                                                    | čka).                    |                        | i otuaijno ol        |
| and Research                                        | and the second second second                                                                               |                                                                                                    |                                 |                        | Driblasovanie                                                                                                    |                          | Závoročná              |                      |
| olit' Fakulta                                       | Program                                                                                                    |                                                                                                    |                                 | Stav štúdia            | na skúšky                                                                                                    | Reg./Zapisy              | práca                  |                      |
| D-14                                                | B-EMOPZ Ekonomika a                                                                                        | manažment obnovitel                                                                                            | ných prírodných zdroi           | iov                    | D                                                                                                    | 38-36                    |                        |                      |
| Rekt                                                | D Elliot E Ellonomina a                                                                                    | the second second second second second second second second second second second second second second second s |                                 | riadne zanisany        |                                                                                                    |                          |                        |                      |
| Rekt                                                | [denná prezenčná], Štu                                                                                     | dijná skupina číslo 3                                                                                          |                                 | riadne zapisaný        | 1                                                                                                    |                          |                        |                      |
| Rekt                                                | [denná prezenčná], Štu                                                                                     | dijná skupina číslo 3                                                                                          |                                 | riadne zapisaný        | 100                                                                                                    | 2.                       |                        |                      |
| dpora zvolen                                        | [denná prezenčná], Štu<br>ého štúdia                                                                       | dijná skupina číslo 3                                                                                          |                                 | riadne zapisaný        | 1                                                                                                    | <u>.</u>                 |                        |                      |
| Ipora zvolen<br>ikácia na po                        | [denná prezenčná], Štu<br>ého štúdia<br>Idporu aktuálne zvolenéh                                           | dijná skupina číslo 3<br>o štúdia.                                                                             |                                 | riadne zapisaný        | 1                                                                                                    | <u>.</u>                 |                        |                      |
| Ipora zvolen<br>ikácia na po                        | [denná prezenčná], Štu<br>ého štúdia<br>Idporu aktuálne zvolenéř                                           | dijná skupina číslo 3<br>o štúdia.                                                                             |                                 | riadne zapisaný        | <u>ک</u>                                                                                                    |                          |                        | ₹.                   |
| Ipora zvolen<br>ikácia na po                        | [denná prezenčná]. Štu<br>ého štúdia<br>Idporu aktuálne zvolenéř                                           | dijná skupina číslo 3<br>o štúdia.                                                                             | Tiač Proh                       | riadne zapisany        | Service Service Servic | Podania                  |                        | Frainárd             |
| Ipora zvolen<br>ikácia na po<br>Dosobný H<br>rozvrh | [denná prezenčná]. Štu<br>ého štúdia<br>Idporu aktuálne zvolenéř<br>Imarnonogram Harmonu<br>výučby akademi | dijná skupina číslo 3<br>o štúdia.<br>) Študijné<br>ckého oddelenie                                            | Tiač Preh<br>registračného štáť | riadne zapisany        | S<br>Tlač žiadostí                                                                                                    | Podanie<br>elektronickej | Moje<br>ospravedinenky | Evaluáci<br>predmete |

Po spustení registrácií na fakultnej resp. univerzitnej úrovni sa v tejto aplikácií zobrazujú samostatné registračné hárky pre zimný a letný semester zoradené nad sebou.

## Postup registrácie predmetov pre zimný semester:

1. Povinné predmety sú už v hárku vyplnené a zapíšu sa automaticky pri prvom vstupe do hárku.

| Ozn.  | Stav   | Kóđ    | Predmet                  | AT.    | Pov.    | Uk.  | Kr. | Jar. | Spósob      | Rozvrh  | Viožené             | Limit | Poradie Prerekvizity Žiadost |
|-------|--------|--------|--------------------------|--------|---------|------|-----|------|-------------|---------|---------------------|-------|------------------------------|
| 8     | 0      | OP     | Obchodné právo           | Rekt   | ۲       | 5    | 6   | sk   | N           | 10      | 04.06.2013 15:41:18 | 1     | 1/1                          |
| 8     | 0      | P1     | Podnikové investície     | Reit   | 0       | 5    | .6  | sk   | N           | ۰.      | 04.06.2013 15:41:18 | 1     | 1/1                          |
| 8     | 0      | PTAM   | Prieskum thu a marketing | Rekt   | 0       | s    | 6   | sk   |             | -       | 04.06.2013 15:41:18 |       | 1/1                          |
| Odol  | braf o | značen | é predmety Pridat p      | ovinné | predn   | nety |     | Zobr | azif študij | ný plán | T                   |       |                              |
| egend | ia: 👩  | povin  | ný 👩 povinne voliteľný   | 6      | volite  | ňný  | •   |      |             | X       | -                   |       |                              |
|       |        |        | . O                      |        | Sec. 10 | 2006 |     |      |             |         |                     |       |                              |

2. Povinne voliteľné predmety je možné vybrať cez ikonku Zobraziť študijný plán.

Kliknutím na tlačidlo "Pridať označené predmety" budú predmety pridané do registračného hárku.

Úzko spolupracujte so študijnou príručkou, ktorá sa nachádza na <u>tejto adrese v časti Na stiahnutie.</u>

Vyberajte si prioritne tie PV predmety, ktoré sú doporučené pre konkrétny semester a váš študijný program - každý program ich má iné. Vyhnete sa tak kolízii predmetov v rozvrhu medzi ročníkmi, ktorá by určite nastala. Systém UIS je nastavený tak, že ponúka PV predmety naprieč celým štúdium, nielen na nasledujúce dva semestre. Preto je tam nastavená minimálna hodnota kreditov (napr. pre PV predmety), ktoré budete potrebovať k úspešnému ukončeniu štúdia. Rozvrhnite si preto povinne voliteľné predmety rovnomerne na celé štúdium.

Miesto, kde je zobrazená informácia o minimálnom počte kreditov je na obrázku nižšie.

| )zn.          | Kód                      | Predmet                                      | Fak.                 | Uk.          | Kr.   | Jaz.     | Forma        | Gest     | or      |         |             |          | Katedra          |         |
|---------------|--------------------------|----------------------------------------------|----------------------|--------------|-------|----------|--------------|----------|---------|---------|-------------|----------|------------------|---------|
|               | OP                       | Obchodné právo                               | Rekt                 | s            | 6     | sk       | den, ext     | doc. I   | vigr. I | ng. Ra  | stislav Šul | ek, PhD. | KERLH LF         |         |
|               | PI                       | Podnikové investície                         | Rekt                 | s            | 6     | sk       | den, ext     | doc. I   | ng. J   | osefD   | rábek, CS   | c.       | KPH DF           |         |
|               | PTAM                     | Prieskum trhu a marketing                    | Rekt                 | s            | 6     | sk       | den, ext     | Ing. E   | )anie   | I Hala  | , PhD.      |          | KERLH LF         |         |
| )zn.          | Kód                      | Predmet                                      | Fak.                 | Jk.          | Kr.   | Jaz. I   | Forma        | Gestor   | ŝ       |         |             | Kate     | edra             |         |
|               | EK                       | Ekológia krajiny                             | Rekt                 | s            | 5     | sk       | den, ext     | doc. In  | g. Ma   | rgita J | ančová, CS  | Sc. KOL  | PLF              |         |
|               | OSD                      | Obchod s drevom                              | Rekt                 | s            | 5     | sk       | den, ext     | doc. In  | g. Hu   | bert P  | aluš, PhD.  | KMC      | SL DF            |         |
|               | SUSD                     | Sušenie dreva                                | Rekt                 | s            | 5     | sk       | den, ext     | doc. In  | g. Iva  | n Klen  | nent, CSc.  | KMT      | DDF              |         |
|               | ZPL                      | Základy pestovania lesa                      | Rekt                 | s            | 5     | sk (     | den, ext     | prof. In | g. Mil  | an Sa   | niga, DrSc  | KPL      | LF               |         |
| azov:<br>Dzn. | ia predn<br>EMOPZ<br>Kód | -5.sem-bak-povinne voliternych (r<br>Predmet | nin. 1 p<br>ne jazyi | г.)<br>(у (В | -EMO  | PZ-5-P   | 'VJ)<br>Fak. | Uk.      | Kr.     | Jaz.    | Forma       | Gestor   |                  | Katedra |
|               | JA-1CJ                   | IM_5 Jazyk anglický - 1. cu                  | dzí jazył            | pre          | mana  | ažérov { | 5 ÚCJ        | s        | 4       | eng     | den, ext    | Mgr. Žan | ieta Balážová    | ÚCJ CU  |
|               | JF-1CJ                   | IM_5 Jazyk francúzsky - 1.                   | cudzí ja             | zyk p        | re ma | anażéro  | ov5 ÚCJ      | s        | 4       | fr      | den, ext    | PaedDr.  | Darina Veverková | ÚCJ CU  |
|               | JN-1C                    | JM_5 Jazyk nemecký - 1. ci                   | udzi jazy            | k pre        | man   | ażérov   | 5 ÚCJ        | s        | 4       | de      | den, ext    | Mgr. Mar | ek Ľupták        | ÚCJ CU  |
|               | 10.40                    | IM 5 Jazyk ruski - 1 oudzi                   | iazvk ni             | e ma         | anažé | rov 5    | ÚCI          | s        | 4       | ru      | ext         | Mar Már  | ia Laciková      | ÚCICU   |

3. Výberové predmety sa do registračného hárku pridávajú tak, že sa názov predmetu, jeho časť alebo skratka predmetu vpíše do vyhľadávacieho políčka. Kliknutím na tlačidlo "Vyhľadat" UIS zobrazí zoznam všetkých nájdených predmetov. Želaný predmet je potrebné označiť a kliknúť na "Pridať označené predmety". Tým je predmet pridaný do zápisového hárku.

| redmet:               | Vyhľadať                 | 🗹 Výber predm | ietov zo všetkých fakúli | Detaily               |   |
|-----------------------|--------------------------|---------------|--------------------------|-----------------------|---|
| ýsledok hľadania:     |                          |               | ~                        |                       |   |
| oza. Kód Názov        | Obdobie                  | Uk. Kı        | : Jaz. Garant            | Katedra               |   |
| VZD Výživa, zdrav     | ie a ekológia ZS 2013/20 | 014-FEE z 2   | sk Ing. Zuzana F         | erháčová PhD. KBVE FE | E |
| Dridot označané produ | noty                     |               |                          |                       |   |

Ak ide o predmet poskytovaný inou fakultou ako je FEE, prípadne Ústavom telesnej výchovy a športu (ÚTVŠ), je potrebné zaškrtnúť možnosť "Výber predmetov zo všetkých fakúlt.

Na ÚTVŠ možné mať zapísané nasledovné predmety (závisí od semestra):

Telesná a športová výchova, skratka TSV – v ZS, 1 kredit Výberový šport a zdravie, skratka VSZ – v LS, 1 kredit Telesná výchova TV – 0 kreditov, obidva semestre.

Predmety "**Telesná a športová výchova**" a "**Výberový šport a zdravie**" je možné mať zapísané jedenkrát počas celého štúdia na jednom stupni. Po ich absolvovaní je možné mať zapísaný viackrát predmet Telesná výchova bez kreditového ohodnotenia. Konkrétny šport si dohodnete na začiatku semestra na ÚTVŠ. Viac bude zverejnené na <u>tejto stránke</u> v časti Rozvrh.

4. Po úspešnom výbere predmetov je registračný hárok pre zimný semester kompletný. Pod hárkom je vypísaný Prehľad chýb a upozornení. Tu sú vypísané predmety, pri ktorých nie sú napr. splnené nadväznosti (prerekvizity), táto chyba nie je prekážkou uskutočnenia registrácie. Je nutné ju však vnímať !!

| zn.              | Stav            | Kód                    | Predmet                                         | Fak.  | Pov.     | Uk.     | Kr.  | Jaz. |   | Rozvrh | Vložené             | Limit | Poradie Prerekvizity Žiados |
|------------------|-----------------|------------------------|-------------------------------------------------|-------|----------|---------|------|------|---|--------|---------------------|-------|-----------------------------|
|                  | 0               | JA-1CJM_5              | Jazyk anglický - 1. cudzí jazyk pre manažérov 5 | ÚCJ   | 1        | s       | 4    | eng  | N | 2      | 04.06.2013 15:46:36 | -     | 1/1                         |
| ( <sup>1</sup> ) | 0               | OSD                    | Obchod s drevom                                 | Rekt  | 1        | s       | 5    | sk   | N | -      | 04.06.2013 15:46:36 | -     | 1/1                         |
|                  | 0               | OP                     | Obchodné právo                                  | Rekt  | 0        | s       | 6    | sk   | N | -      | 04.06.2013 15:41:18 | -     | 1/1                         |
|                  | 0               | PI                     | Podnikové investície                            | Rekt  | 0        | s       | 6    | sk   | N |        | 04.06.2013 15:41:18 | -     | 1/1                         |
|                  | 0               | PTAM                   | Prieskum trhu a marketing                       | Rekt  | 0        | s       | 6    | sk   | N | -      | 04.06.2013 15:41:18 | -     | 1/1                         |
|                  | 0               | VZD                    | Výživa, zdravie a ekológia                      | FEE   | 0        | z       | 2    | sk   | N | -      | 04.06.2013 15:47:58 | -     | 2/2                         |
| Ddo<br>geno      | brať o<br>la: 🕑 | značené pre<br>povinný | dmety Pridat povinné predmety                   | Zobra | ziť štuo | dijný p | olán |      |   |        |                     |       |                             |

5. Rovnakým spôsobom je potrebné **zopakovať** registráciu predmetov aj pre letný semester.

## Praktický príklad – v tabuľke skupina povinných (P), povinne voliteľných (PV) a výberových (V) predmetov

| Studij               | ný plán: B-FKE                                           | Forenzná a kriminalistická environmentalistika, den                                                                                                    | ná prez              | enčn                           | á                  |                       |             |                 |                                    |                      |                                                                                                    |
|----------------------|----------------------------------------------------------|----------------------------------------------------------------------------------------------------|----------------------|--------------------------------|--------------------|-----------------------|-------------|-----------------|------------------------------------|----------------------|----------------------------------------------------------------------------------------------------|
| Skup<br>B-FK         | ina predmetov po<br>E den 4P                             | ovinných                                                                                                    |                      |                                |                    |                       |             |                 |                                    |                      |                                                                                                    |
| Ozn.                 | Kód                                                      | Predmet                                                                                                    | Fak.                 | Uk.                            | Kr.                | Jaz.                  | Forma       | Miesto výučby   | Gestor                             | Katedra              | Upozomenie                                                                                         |
|                      | ESCHU                                                    | Ekosystémy a sústava chránených území Slovenska                                                                                                    | FEE                  | s                              | 5                  | sk                    | den         | Zvolen          | prof. Ing. Jana Škvareninová, PhD. | KAE FEE              |                                                                                                    |
|                      | JA-OK_BFEE                                               | Jazyk anglický - odborná komunikácia pre študentov FEE                                                                                                   | FEE                  | s                              | 3                  | eng                   | den         | Zvolen          | PaedDr. Darina Veverková, Ph.D.    | ÚCJ CUP              | D                                                                                                  |
|                      | LORZ                                                     | Legislatívna ochrana rastlín, živočíchov a húb                                                                                                    | FEE                  | s                              | 4                  | sk                    | den         | Zvolen          | doc. Ing. Branko Slobodník, PhD.   | KBVE FEE             |                                                                                                    |
|                      | ODI                                                      | Odpadové inžinierstvo I.                                                                                                    | FEE                  | s                              | 5                  | sk                    | den         | Zvolen          | prof. Ing. Dagmar Samešová, PhD.   | KEI FEE              |                                                                                                    |
| Skup<br>B-FK         | ina predmetov po<br>E povinne voliteľ                    | ovinne voliteľných (min. 28 kr.) za celé štúdium každý<br>ně (PV)                                                                                        | i štu                | dijr                           | ıý p               | orog                  | ram m       | ná iné ho       | dnoty kreditov pre                 | celé štúo            | dium v rámci PV predmetov                                                                          |
| Skup                 | ina obsahuje pred                                        | mety, ktoré je potrebné splniť v priebehu štúdia. Zobrazené su                                                                                           | iba prec             | lmety,                         | ktore s            | u vypisi              | ané na obdo | bie LS 2024/202 | 5.                                 | a performance in the |                                                                                                    |
| Ozn.                 | Kód                                                      | Predmet                                                                                                    | Fak.                 | Uk.                            | Kr.                | Jaz.                  | Forma       | Miesto výučby   | Gestor                             | Katedra              | Upozornenie                                                                                        |
|                      | AC                                                       | Anatômia človeka                                                                                                    | FEE                  | S                              | 5                  | sk                    | den         | Zvolen          | prof. RNDr. Ján Gáper, CSc.        | KBVE FEE             |                                                                                                    |
|                      | AZ                                                       | Aplikovaná zoológia                                                                                                    | FEE                  | s                              | 4                  | sk                    | den         | Zvolen          | doc. Ing. Vladimír Kubovčík, PhD.  | KBVE FEE             | Vyučovaný pre B-FKE 4. semester.                                                                   |
|                      | FA                                                       | Filozofické aspekty vzťahu človeka a prírody                                                                                                    | FEE                  | S                              | 3                  | sk                    | den         | Zvolen          | Mgr. Attila Rácz, PhD.             | KEVTUR FEE           | Vyučovaný pre B-FKE 2. semester. Vyučovaný pre B-OVK 2. semester. Vyučovaný pre B-EOB 2. semester. |
|                      | FPS                                                      | Forenzná psychológia                                                                                                    | FEE                  | S                              | 3                  | sk                    | den         | Zvolen          | Mgr. Attila Rácz, PhD.             | KEVTUR FEE           | Vyučovaný pre B-FKE 2. semester.                                                                   |
|                      | JF-OK_BFEE                                               | Jazyk francúzsky - odborná komunikácia pre študentov FEE                                                                                                 | FEE                  | S                              | 3                  | fr                    | den         | Zvolen          | PaedDr. Darina Veverková, Ph.D.    | UCJ CUP              |                                                                                                    |
|                      | JN-OK_BFEE                                               | Jazyk nemecký - odborná komunikácia pre študentov FEE                                                                                                    | FEE                  | s                              | 3                  | de                    | den         | Zvolen          | Mgr. Zuzana Vyhnáliková, PhD.      | ÚCJ CUP              |                                                                                                    |
|                      | LH                                                       | Lesné hospodárstvo                                                                                                    | FEE                  | S                              | 4                  | sk                    | den         | Zvolen          | prof. Ing. Vladimír Kunca, PhD.    | KAE FEE              | Vyučovaný pre B-FKE 2. semester. Vyučovaný pre B-EOB 6. semester.                                  |
|                      | OP1                                                      | Odborná prax I.                                                                                                    | FEE                  | z                              | 4                  | sk                    | den         | Zvolen          | Ing. Andrea Zacharová, PhD.        | Dek FEE              | upozornenie v ktorom semestri sa vyučuje                                                           |
|                      | PBP                                                      | Projekt bakalárskej práce                                                                                                    | FEE                  | z                              | 3                  | sk                    | den         | Zvolen          | Ing. Andrea Zacharová, PhD.        | Dek FEE              | nro konkrétny program                                                                              |
|                      | PES                                                      | Projekt environmentálnych separácií                                                                                                    | FEE                  | S                              | 4                  | sk                    | den         | Zvolen          | prof. Ing. Marián Schwarz, CSc.    | KEI FEE              | pre konkretny program                                                                              |
| Skup<br>B-FK<br>Skup | ina predmetov vo<br>E Odporúčané vý<br>ina obsahuje pred | pliteľných za celé štúdium<br>berové predmety (V) pre celé štúdium (B-FKE odporúč. výt<br>mety, ktoré je potrebné splniť v priebehu štúdia. Zobrazené sú | berové (<br>iba prec | o <mark>redm.</mark><br>Imety, | . pre c<br>ktoré s | elé št.)<br>sú vypís: | ané na obdo | bie LS 2024/202 | 5.                                 |                      |                                                                                                    |
| Ozn.                 | Kód                                                      | Predmet                                                                                                    | Fak.                 | Uk.                            | Kr.                | Jaz.                  | Forma       | Miesto výučby   | Gestor                             | Katedra              | Upozomenie                                                                                         |
|                      | AJB1                                                     | Anglický jazyk - úroveň B1                                                                                                    | FEE                  | z                              | 2                  | eng                   | den         | Zvolen          | PhDr. Andrej Timko, PhD.           | ÚCJ CUP              |                                                                                                    |
|                      | FP                                                       | Filozofia poznania                                                                                                    | FEE                  | z                              | 3                  | sk                    | den         | Zvolen          | Mgr. Attila Rácz, PhD.             | KEVTUR FEE           |                                                                                                    |
|                      | FJB1                                                     | Francúzsky jazyk - úroveň B1                                                                                                    | FEE                  | z                              | 2                  | fr                    | den         | Zvolen          | PaedDr. Darina Veverková, Ph.D.    | ÚCJ CUP              |                                                                                                    |
|                      | NJB1                                                     | Nemecký jazyk - úroveň B1                                                                                                    | FEE                  | z                              | 2                  | de                    | den         | Zvolen          | Dr. phil. Mgr. Veronika Deáková    | ÚCJ CUP              |                                                                                                    |
|                      | PR                                                       | Pestovanie liečivých rastlín                                                                                                    | FEE                  | z                              | 3                  | sk                    | den         | Zvolen          | doc. Ing. Karol Kočík, CSc.        | KPTK FEE             |                                                                                                    |
|                      | PYT                                                      | Psychologia tvorivosti                                                                                                    | FEE                  | z                              | 2                  | sk                    | den         | Zvolen          | Mgr. Attila Rácz, PhD.             | KEVTUR FEE           |                                                                                                    |
|                      | RE                                                       | Rozhovory o ekofilozofii                                                                                                    | FEE                  | z                              | 2                  | sk                    | den         | Zvolen          | Mgr. Attila Rácz, PhD.             | KEVTUR FEE           |                                                                                                    |
| Prida                | ať označené pre                                          | dmety Späť na výber obdobia skupín                                                                                                    |                      |                                |                    |                       |             |                 |                                    |                      |                                                                                                    |

## Ukážka zaregistrovaných predmetov pre konkrétny semester

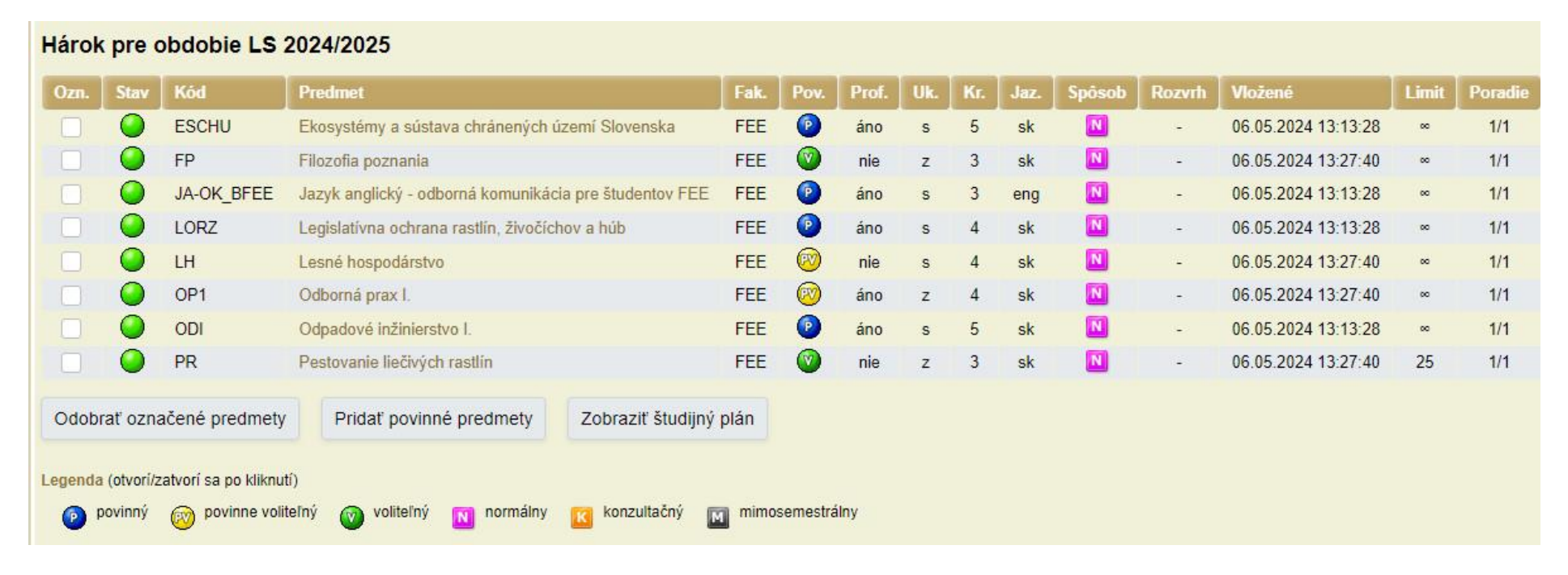

farebné označenie pre povinný, povinne voliteľný a výberový predmet